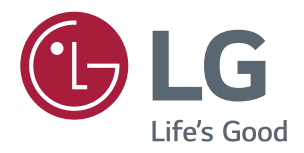

# Manuale Dell'utente MONITOR IPS LED (MONITOR LED\*)

\*I monitor LED LG sono monitor LCD con retroilluminazione LED.

Leggere attentamente le informazioni sulla sicurezza prima di utilizzare il prodotto.

Elenco dei modelli di monitor LED IPS (monitor LED)

27UD68

## SOMMARIO

#### **3** LICENZA

#### 4 MONTAGGIO E PREPARAZIONE

- 4 Componenti del prodotto
- 5 Descrizione dei componenti e dei pulsanti
- 5 Come usare il tasto del joystick
- 7 Come spostare e sollevare il monitor
- 8 Installazione del monitor
- 8 Montaggio della base del supporto
- 9 Si sta individuando il supporto
- 10 Usare il portacavo
- 10 Installazione sopra un tavolo
- 11 Regolazione dell'angolazione
- 12 Uso del blocco Kensington
- 12 Installazione della piastra di montaggio a parete
- 13 Installazione su una parete

#### **14** UTILIZZO DEL MONITOR

- 14 Collegamento a un PC
- 14 Collegamento HDMI
- 14 Connessione DisplayPort
- 15 Collegamento a dispositivi AV
- 15 Collegamento HDMI
- 15 Collegamento di dispositivi esterni
- 15 Collegamento delle cuffie

#### **16** IMPOSTAZIONI UTENTE

- 17 Personalizzazione delle impostazioni
- 17 Impostazioni menù
- 17 Impostazioni rapide
- 18 -PBP
- 19 -Immagine
- 22 -Generale
- 23 -Reset

#### 24 RISOLUZIONE DEI PROBLEMI

#### **26** SPECIFICHE TECNICHE

- 26 27UD68
- 27 Modalità supporto predefinito (Preset Mode, PC)
- 27 HDMI
- 27 DisplayPort
- 28 Temporizzazione HDMI (video)
- 28 LED accensione

#### **29** POSTURA CORRETTA

29 Postura corretta quando si utilizza il monitor

## LICENZA

Ciascun modello dispone di licenze differenti. Per ulteriori informazioni sulla licenza, visitare il sito Web www.lg.com.

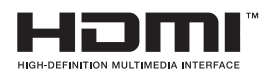

P

"I termini HDMI e HDMI High-Definition Multimedia Interface e il logo HDMI sono marchi commerciali o marchi commerciali registrati negli Stati Uniti e in altri paesi di HDMI Licensing, LLC ."

VESA, il logo VESA, il logo di conformità Display Port e il logo di conformità Display Port per le sorgenti a doppia modalità sono tutti marchi registrati di Video Electronics Standards Association.

Il presente contenuto si applica solo al monitor venduto sul mercato Europeo e che deve rispettare la Direttiva ErP:

\* Questo monitor è impostato per spegnersi automaticamente dopo 4 ore essere stato acceso, se non ci sono state modifiche al display.

\* Per disabilitare questa impostazine, modificare l'opzione su 'Off' nel menù OSD dell' "Automatic Standby(Standby automatico )".

# **MONTAGGIO E PREPARAZIONE**

## Componenti del prodotto

Verificare che tutti i componenti siano inclusi nella confezione prima di utilizzare il prodotto. In caso di componenti mancanti, contattare il rivenditore in cui è stato acquistato il prodotto. Tenere presente che il prodotto e i componenti potrebbero avere un aspetto diverso da quello mostrato in questo documento.

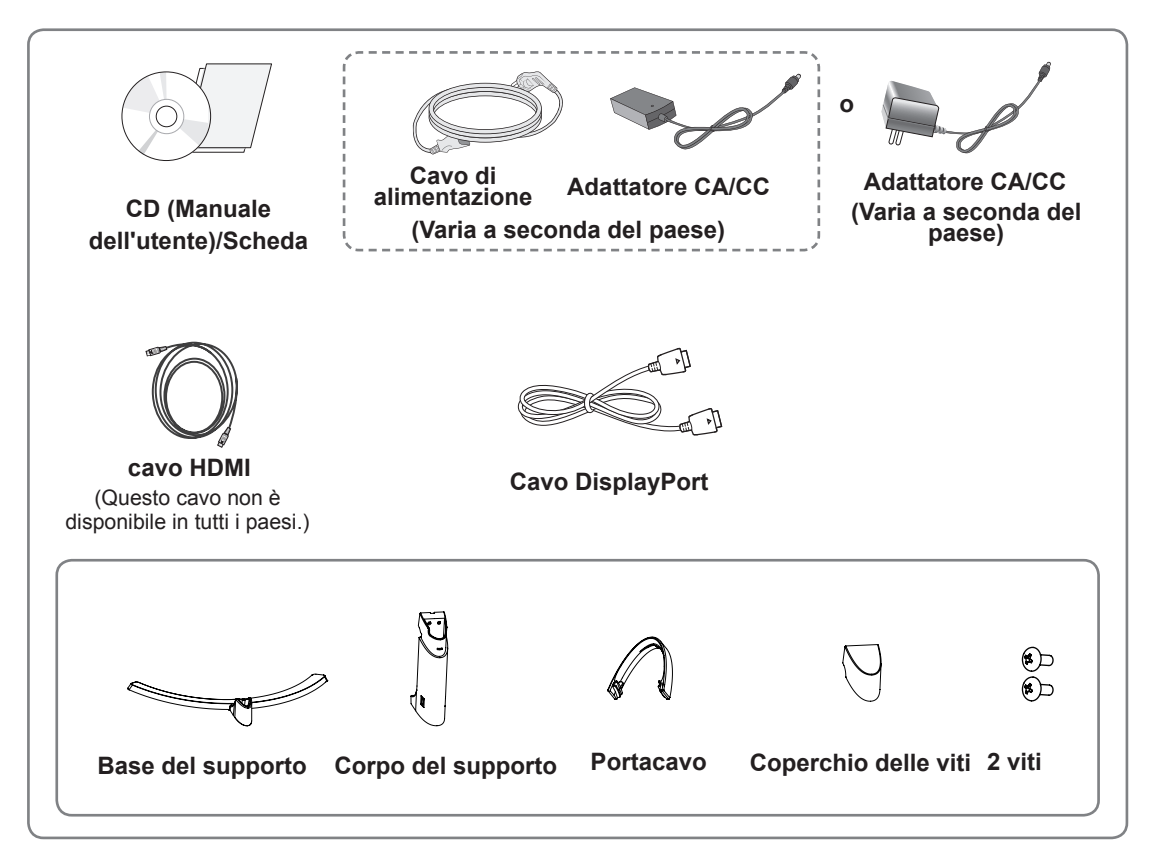

#### 

- Per garantire la sicurezza e le prestazioni del prodotto, utilizzare sempre componenti originali.
- I danni o lesioni provocati da prodotti pirata non sono coperti dalla garanzia.
- Si consiglia di utilizzare i componenti forniti.
- Se si utilizzano cavi generici non certificati da LG, è possibile che la schermata non venga visualizzata o che le immagini siano disturbate.

#### ΝΟΤΑ

- Tenere presente che i componenti potrebbero avere un aspetto diverso da quello mostrato in questo documento.
- Allo scopo di migliorare le prestazioni del prodotto, tutte le informazioni e le specifiche contenute in questo manuale sono soggette a modifica senza preavviso.
- Per acquistare accessori opzionali, recarsi in un negozio di elettronica, visitare un sito di vendita online o contattare il rivenditore presso il quale è stato acquistato il prodotto.

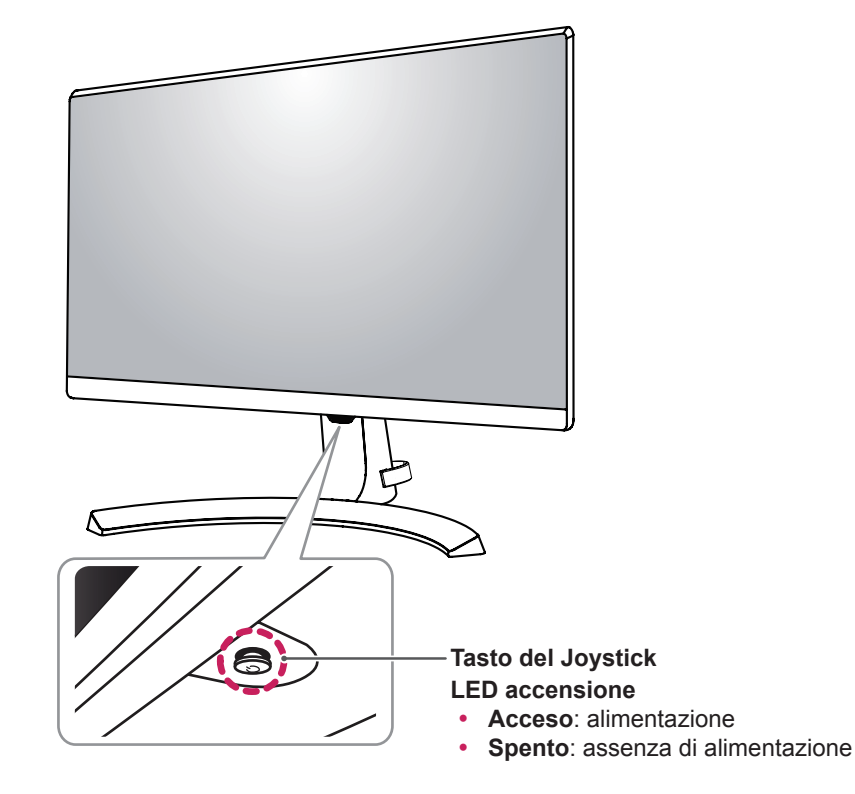

#### Descrizione dei componenti e dei pulsanti

#### Come usare il tasto del joystick

Per controllare facilmente le funzioni del monitor, premere il tasto del joystick o muoverlo con il dito verso destra/sinistra.

#### Funzioni di base

NOTA

|  | ළ                                                                                                    | Accensione          | Premere il tasto del joystick con il dito per accendere il monitor.                 |
|--|----------------------------------------------------------------------------------------------------|---------------------|-------------------------------------------------------------------------------------|
|  |                                                                                                    | Spegnimento         | Tenere premuto il tasto del joystick con il dito per spegnere il monitor.           |
|  | ▶</th <th>Controllo<br/>volume</th> <th>Per controllare il volume, muovere il tasto del joystick verso sinistra/<br/>destra.</th> | Controllo<br>volume | Per controllare il volume, muovere il tasto del joystick verso sinistra/<br>destra. |

#### Il tasto del joystick è situato nella parte inferiore del monitor.

### Connettore di ingresso

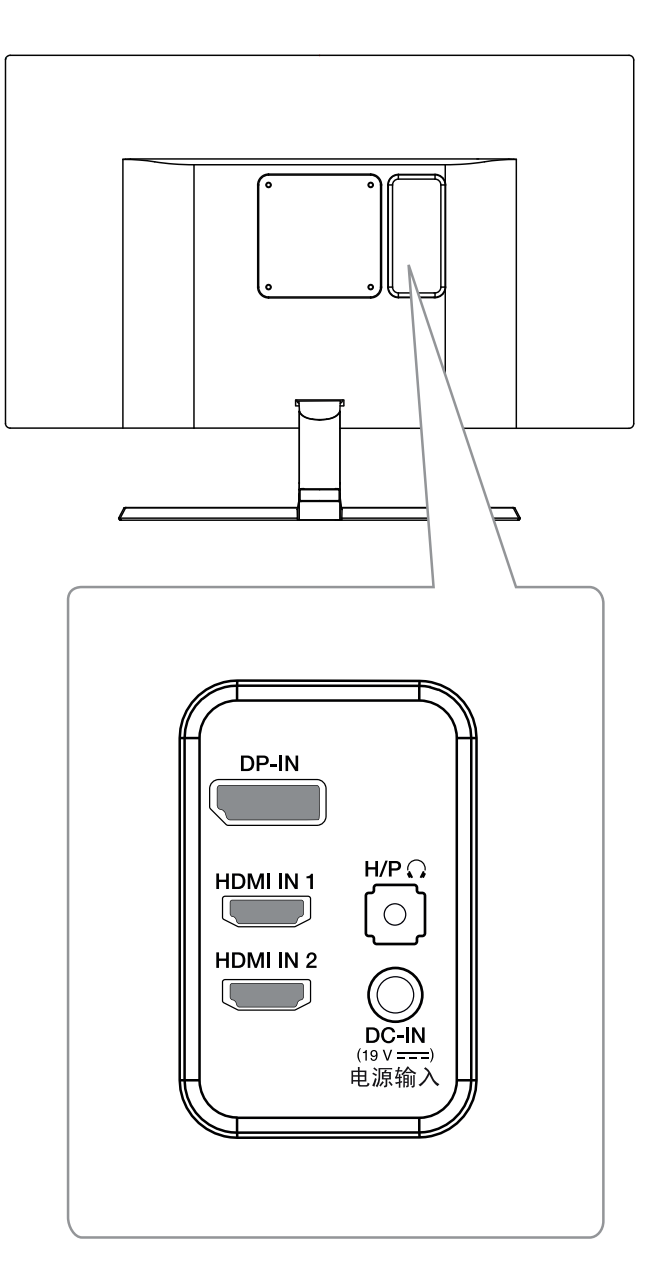

# Come spostare e sollevare il monitor

Per spostare o sollevare il monitor, attenersi alla seguente procedura per evitare graffi o danni al monitor e per trasportarlo in modo sicuro indipendentemente dalla forma e dalla dimensione.

- Prima di spostare il monitor, inserirlo all'interno della confezione originale o di un materiale da imballaggio.
- Prima di sollevare o spostare il monitor, scollegare il cavo di alimentazione e tutti i cavi.
- Afferrare saldamente la parte superiore e inferiore della cornice del monitor. Non afferrarlo dal pannello.

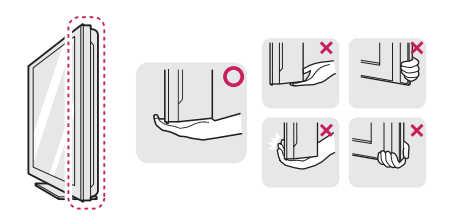

 Nell'afferrare il monitor, non rivolgere lo schermo verso si sé per evitare che si graffi.

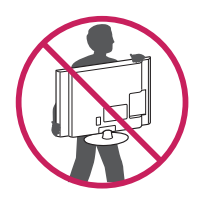

- Quando si sposta il monitor, evitare gli urti o le vibrazioni forti.
- Quando si sposta il monitor mantenerlo in verticale senza ruotarlo o inclinarlo.

## ATTENZIONE -

 Per quanto possibile, non toccare lo schermo del monitor. Ciò potrebbe danneggiare lo schermo o alcuni dei pixel utilizzati per creare immagini.

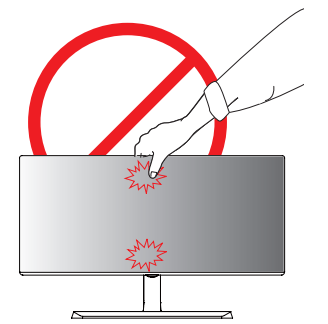

Se si utilizza il pannello del monitor senza la base del supporto, il relativo pulsante joystick potrebbe determinare l'instabilità o la caduta del monitor, causando danni al monitor o lesioni fisiche alle persone. Inoltre, anche il pulsante joystick potrebbe non funzionare correttamente.

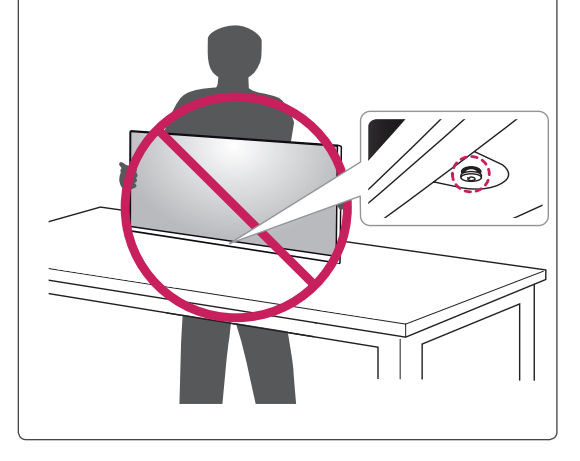

#### Installazione del monitor

#### Montaggio della base del supporto

1 Posizionare il monitor con lo schermo rivolto verso il basso.

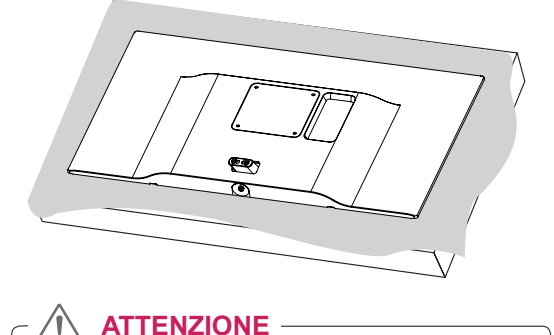

- Per proteggere lo schermo dal rischio di graffi, coprire la superficie con un panno morbido.
- 2 Verificare la direzione del corpo del supporto (anteriore, posteriore), quindi montare il corpo del supporto sul cardine del supporto.

Usa lo strumento per allegare lo **Corpo del supporto** come mostrato in figura.

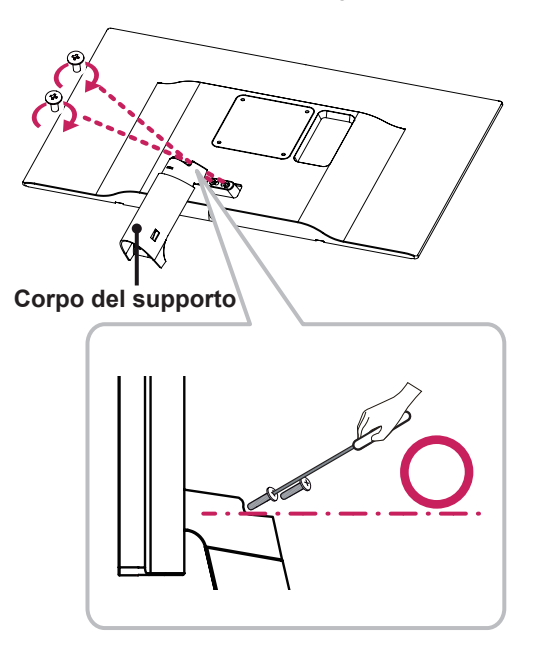

- 3 Fissare la Base del supporto allo Corpo del supporto.
  - 2 Serrare la vite a destra.

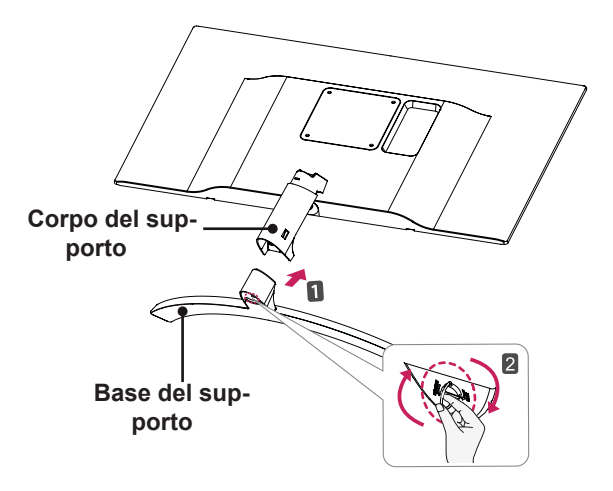

4 Fissare il coperchio a vite.

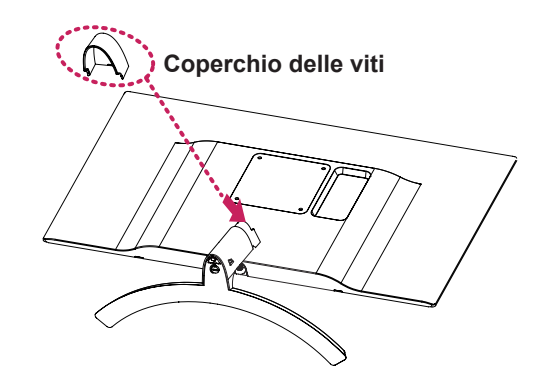

#### 

L'applicazione di forza eccessiva durante il serraggio delle viti potrebbe causare danni al monitor. I danni derivanti da questa operazione non sono coperti dalla garanzia del prodotto.

#### 

Può danneggiare il piede il cavalletto, quindi state attenti.

#### Si sta individuando il supporto

 Posizionare il monitor con lo schermo rivolto verso il basso..

#### ATTENZIONE -

- Per proteggere lo schermo da graffi, coprire la superficie con un panno morbido.
- 2 1 Girare la vite a sinistra.
  - 2 Togliere lo Base del supporto.

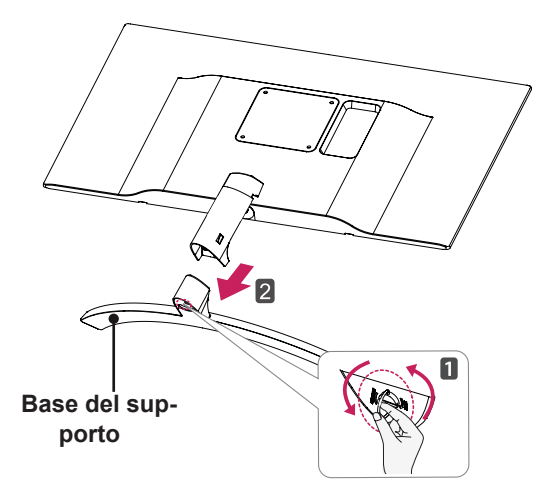

3 Come mostrato nella figura, estrarre il Coperchio delle viti per separarlo dall'unità.

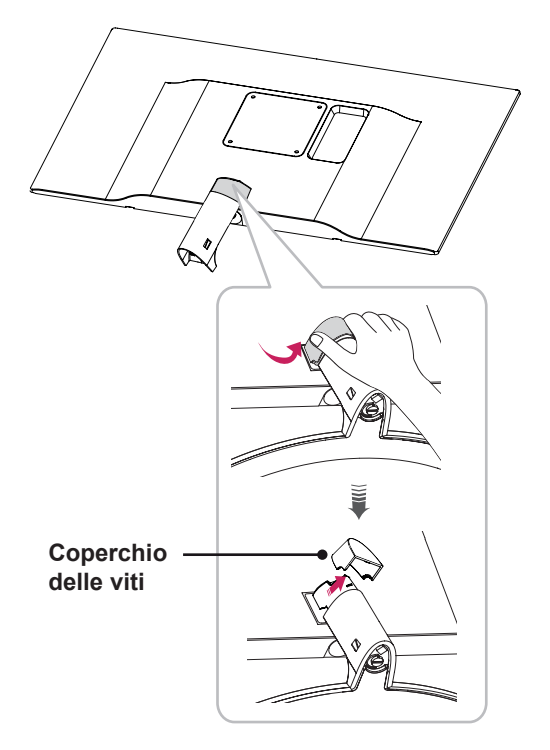

4 Rimuovere le due viti sul retro Corpo del supporto. Come viene mostrato nell'illustrazione,

scollegare il corpo del supporto dal cardine del supporto.

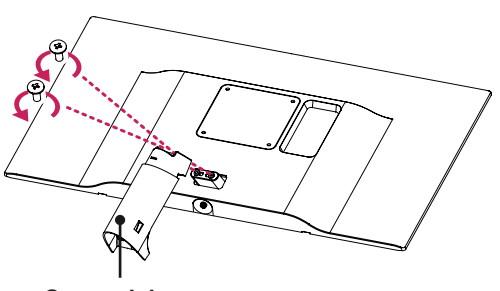

Corpo del supporto

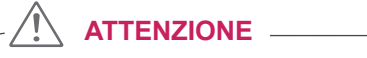

- Le illustrazioni riportate in questo documento raffigurano le procedure standard che potrebbero essere diverse rispetto a quelle per il prodotto specifico.
- Un serraggio eccessivo delle viti potrebbe causare danni al monitor. I danni derivanti da questa operazione non sono coperti dalla garanzia del prodotto.
- Fare attenzione a non urtare con le mani i bordi dei coperchi delle viti.
- Non capovolgere il monitor sorreggendolo dalla base. Il monitor potrebbe staccarsi dal supporto e arrecare danni alle persone.
- Per sollevare o spostare il monitor, non toccare lo schermo. La pressione esercitata sullo schermo del monitor potrebbe causare danni.

#### 

Può danneggiare il piede il cavalletto, quindi state attenti.

#### Usare il portacavo

Sistemare i cavi utilizzando l'apposita fascetta come indicato nella figura.

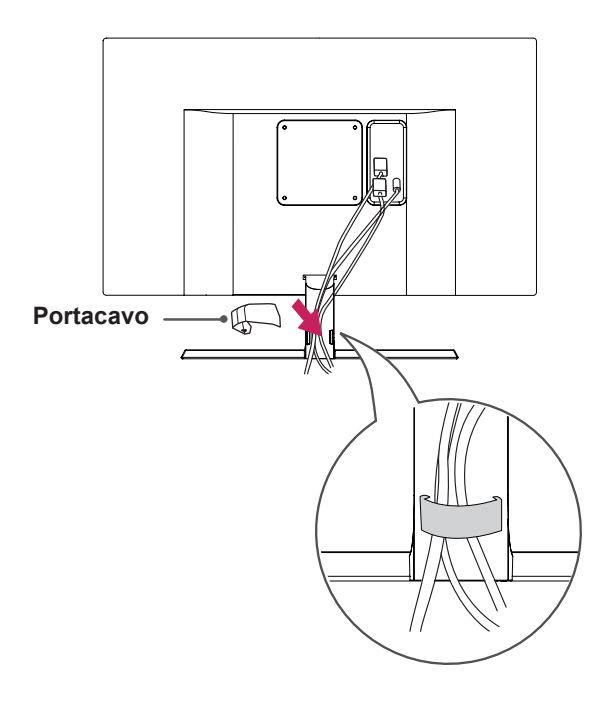

#### Installazione sopra un tavolo

1 Sollevare il monitor e posizionarlo sul tavolo in posizione verticale.

Per garantire una ventilazione sufficiente, posizionarlo ad almeno **10 cm** dalla parete.

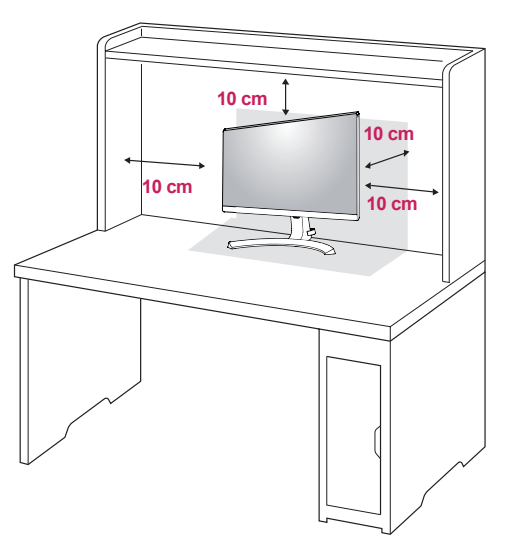

2 Connettere l'adattatore di alimentazione al monitor, quindi collegare il cavo alla presa a parete.

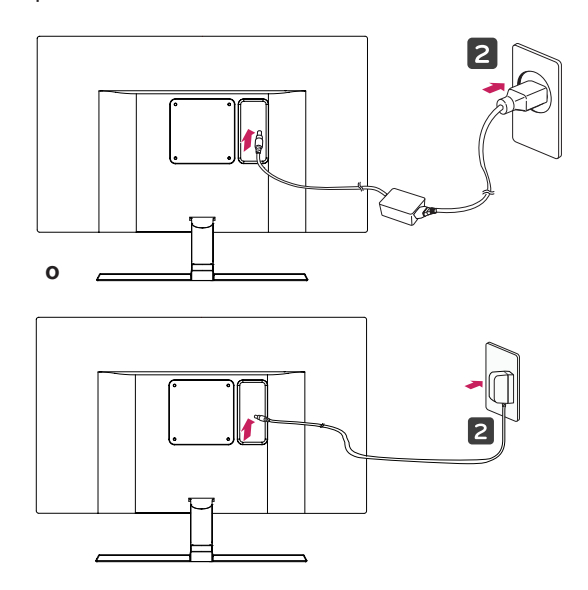

3 Premere il tasto del joystick sulla parte inferiore del monitor per accenderlo.

#### ATTENZIONE

 Scollegare il cavo di alimentazione prima di spostare o installare il monitor, poiché potrebbero verificarsi scosse elettriche.

#### Regolazione dell'angolazione

- 1 Posizionare il monitor in verticale, montato sulla base del supporto.
- 2 Regolare l'angolazione dello schermo. L'angolo dello schermo può essere regolata in avanti o indietro per una visualizzazione piacevole.

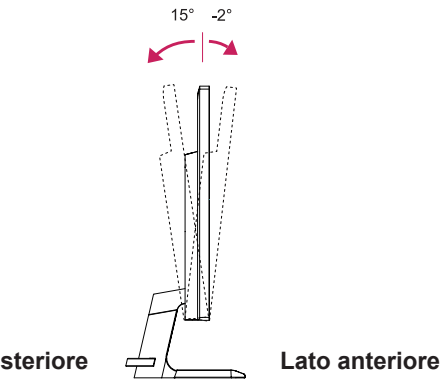

#### Lato posteriore

#### AVVISO

 Per evitare lesioni alle dita durante la regolazione dello schermo, non afferrare la parte inferiore della cornice del monitor come mostrato di seguito.

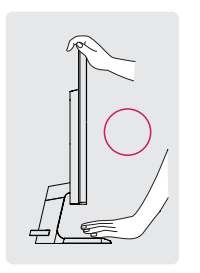

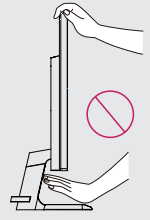

• Fare attenzione a non toccare o premere l'area dello schermo durante la regolazione dell'angolazione del monitor.

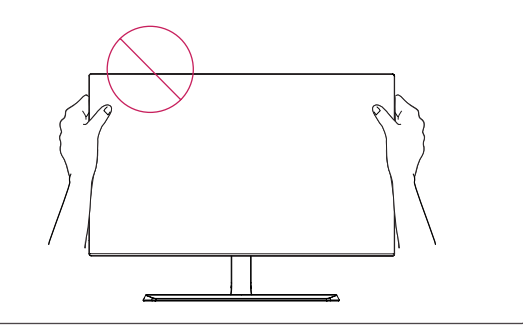

#### Uso del blocco Kensington

Il connettore del sistema di sicurezza Kensington è situato sul retro del monitor.

Per ulteriori informazioni sull'installazione e l'utilizzo, fare riferimento al manuale utente del blocco Kensington o visitare il sito Web http://www. kensington.com.

Collegare il cavo del sistema di sicurezza Kensington tra il monitor e un tavolo.

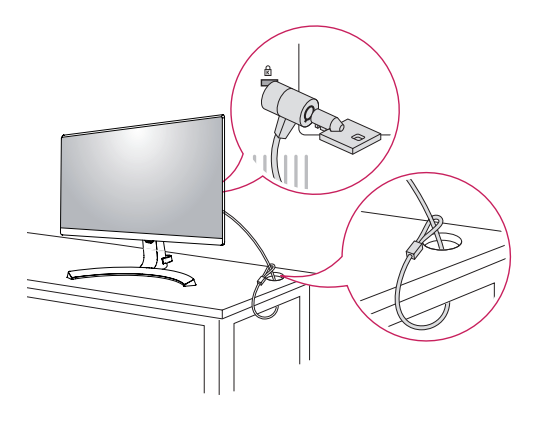

ΝΟΤΑ

 L'utilizzo del blocco Kensington è opzionale. Gli accessori possono essere acquistati presso un negozio di elettronica di zona.

# Installazione della piastra di montaggio a parete

Questo monitor supporta le specifiche della piastra di montaggio a parete standard o dispositivo compatibile.

- Posizionare il monitor con lo schermo rivolto verso il basso. Per proteggere lo schermo da eventuali graffi, coprire la superficie con un panno morbido.
- 2 Posizionare la piastra di montaggio a parete sul monitor e allinearla ai fori delle viti.
- 3 Serrare le quattro viti per fissare la piastra al monitor con un cacciavite.

#### 

- La piastra di montaggio a parete viene venduta separatamente.
- Per ulteriori informazioni sull'installazione, consultare la guida all'installazione della piastra di montaggio a parete.
- Durante l'installazione della piastra di montaggio a parete non applicare eccessiva forza, poiché ciò potrebbe provocare danni allo schermo del monitor.

#### Installazione su una parete

Installare il monitor ad almeno 10 cm di distanza dalla parete e lasciare circa 10 cm di spazio su ogni lato per assicurare una ventilazione sufficiente. Contattare il rivenditore per ottenere istruzioni dettagliate sull'installazione. Consultare il manuale per l'installazione e la sistemazione della staffa montaggio a parete inclinabile.

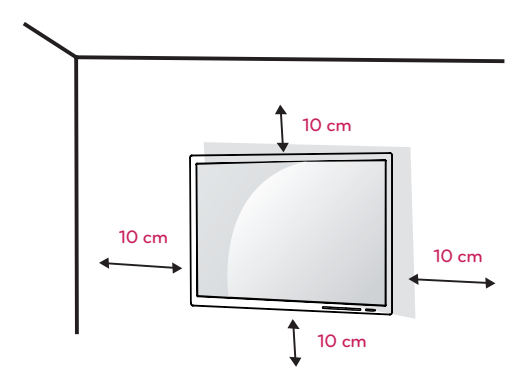

Per installare il monitor su una parete, fissare una staffa di montaggio a parete (opzionale) alla parte posteriore del monitor.

Verificare che la staffa di montaggio a parete sia fissata saldamente al monitor e alla parete.

- 1 il monitor sarebbe rovinato internamente se si usa una vite più lunga dello standard.
- 2 se si usa la vite impropria che alla fine provoca il guasto del prodotto e la caduta del monitor da dove si trova, in tal caso LG non è responsabile per niente.

| Attacco a muro<br>(A x B)              | 100 x 100 |
|----------------------------------------|-----------|
| Vite standard                          | M4 x L10  |
| Numero di viti                         | 4         |
| Piastra per                            | RW120     |
| montaggio<br>a parete<br>(facoltativa) |           |

Attacco a muro (A x B)

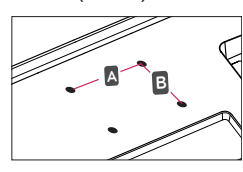

#### 

- Scollegare il cavo di alimentazione prima di spostare o installare il monitor per evitare scosse elettriche.
- L'installazione del monitor al soffitto o a una parete inclinata potrebbe causare la caduta del monitor e conseguenti lesioni. Utilizzare la staffa di montaggio a parete LG. Per ulteriori informazioni, contattare il rivenditore locale o un installatore autorizzato.
- L'applicazione di forza eccessiva durante il serraggio delle viti potrebbe causare danni al monitor. I danni derivanti da questa operazione non sono coperti dalla garanzia del prodotto.
- Utilizzare la staffa di montaggio a parete e le viti conformi allo standard VESA. I danni causati dall'utilizzo o dall'uso errato di componenti non appropriati non sono coperti dalla garanzia del prodotto.
- Lunghezza della vite dalla superficie esterna del coperchio posteriore dovrebbe essere sotto 8 mm.

#### Per montaggio a parete

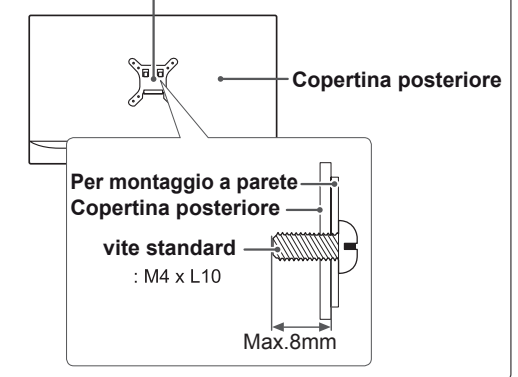

#### 

- Utilizzare le viti specificate dallo standard VESA.
- Il kit per il montaggio a parete include la guida di installazione e tutti i componenti necessari.
- La staffa di montaggio a parete è un accessorio opzionale. Gli accessori possono essere acquistati dal rivenditore di zona.
- La lunghezza della vite potrebbe essere diversa per ciascuna staffa di montaggio a parete. Accertarsi di utilizzare la lunghezza corretta della vite.
- Per ulteriori informazioni, consultare il manuale utente per la staffa di montaggio a parete.

## UTILIZZO DEL MONITOR

#### Collegamento a un PC

 Questo monitor supporta la funzione \*Plug and Play.

\*Plug and Play: una funzione che consente di aggiungere un dispositivo al computer senza la necessità di eseguire alcuna riconfigurazione o installazione manuale dei driver.

#### **Collegamento HDMI**

Consente la trasmissione dei segnali digitali audio e video dal PC e dai dispositivi A/V al monitor. Collegare il PC e il dispositivo AV al monitor con il cavo HDMI come mostrato di seguito.

Premere il pulsante Menù e selezionare l'opzione di ingresso dal menu degli ingressi.

# 

ΝΟΤΑ

- Se si utilizza HDMI PC, potrebbero verificarsi problemi di compatibilità.
- Utilizzare un cavo certificato con il logo HDMI.In caso contrario, lo schermo potrebbe non visualizzare l'immagine o esserci problemi di collegamento.
- Tipi di cavi HDMI consigliati
   Cavo HDMI<sup>®</sup>/<sup>™</sup> ad alta velocità
   Cavo HDMI<sup>®</sup>/<sup>™</sup> ad alta velocità con Ethernet

#### 

#### Connessione DisplayPort

Consente la trasmissione dei segnali digitali audio e video dal PC al monitor. Collegare il PC al monitor utilizzando il cavo DisplayPort come mostrato di seguito.

Premere il pulsante Menu e selezionare l'opzione di ingresso dal menu degli ingressi.

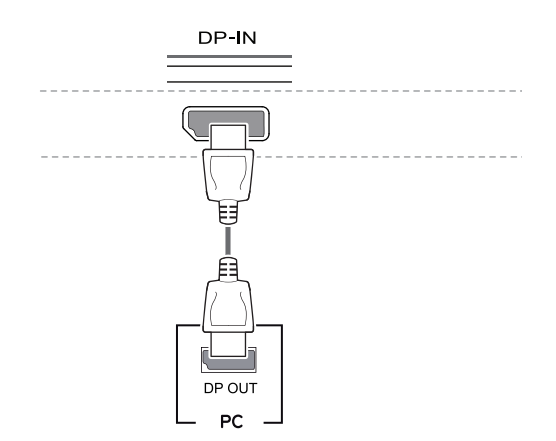

#### 

- A seconda della versione DP del PC potrebbe non esserci alcuna uscita video o audio.
- Accertarsi di utilizzare il cavo Mini DisplayPort del prodotto in dotazione. In caso contrario, potrebbe verificarsi un malfunzionamento del dispositivo.
- Se si utilizzano cavi generici non certificati da LG, è possibile che la schermata non venga visualizzata o che le immagini siano disturbate.

#### Collegamento a dispositivi ΔV

#### **Collegamento HDMI**

Consente la trasmissione dei segnali digitali audio e video dal PC e dai dispositivi A/V al monitor. Collegare il PC e il dispositivo AV al monitor con il cavo HDMI come mostrato di seguito.

Premere il pulsante Menù e selezionare l'opzione di ingresso dal menu degli ingressi.

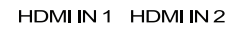

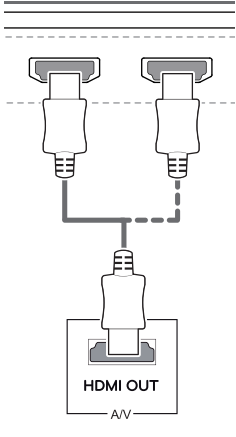

ΝΟΤΑ

- Se si utilizza HDMI PC, potrebbero verificarsi problemi di compatibilità.
- Utilizzare un cavo certificato con il logo HDMI.In caso contrario, lo schermo potrebbe non visualizzare l'immagine o esserci problemi di collegamento.
- Tipi di cavi HDMI consigliati
  - Cavo HDMI<sup>®</sup>/<sup>™</sup> ad alta velocità
  - Cavo HDMI<sup>®</sup>/<sup>TM</sup> ad alta velocità con Ethernet

#### Collegamento di dispositivi esterni

#### Collegamento delle cuffie

Collegare le periferiche al monitor tramite la porta delle cuffie. Eseguire il collegamento come illustrato.

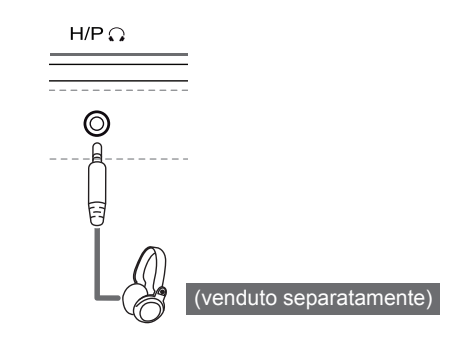

#### **NOTA**

- I dispositivi periferici vengono venduti separatamente.
- Se si utilizzano auricolari con connettore [Ad angolo retto], potrebbero verificarsi problemi di collegamento con un altro dispositivo esterno al monitor. È pertanto consigliabile utilizzare auricolari con connettore [Dritto].

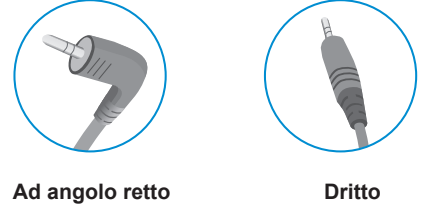

- A seconda delle impostazioni audio del PC e del dispositivo esterno, le funzioni relative alle cuffie e all'altoparlante possono essere limitate.

# **IMPOSTAZIONI UTENTE**

### Attivazione del Menù principale

- 1 Premere il tasto del joystick sul retro del monitor.
- 2 Muovere il joystick verso l'alto o verso il basso (▲/▼) e verso sinistra o destra(◄/►) per impostare le opzioni.
- 3 Premere nuovamente il tasto del joystick per uscire dal Menù principale.

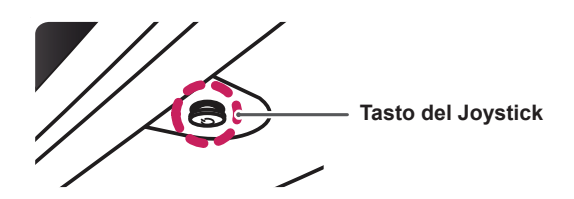

| Tasto | Stato del Menù              |                             | Descrizione                                                                                                    |                                          |
|-------|-----------------------------|-----------------------------|----------------------------------------------------------------------------------------------------|------------------------------------------|
|       | Menù principale disattivato |                             | Consente di attivare il Menù principale.                                                                                                    |                                          |
|       |                             | ù principale attivato       | Consente di uscire dal Menù principale<br>Tenere premuto il tasto per spegnere il monitor: è possibile<br>disattivare il monitor in questo modo in qualsiasi momento,<br>anche quando l'OSD è attivato) |                                          |
|       |                             | Menù principale disattivato | Consente di monitorare il livello del volume.                                                                                                    |                                          |
|       |                             | Menù principale attivato    | Consente di accedere alle funzioni del Menù.                                                                                                    |                                          |
|       | ►                           | Menù principale disattivato | Consente di monitorare il livello del volume.                                                                                                    |                                          |
|       |                             | Menù principale attivato    | Inserisce la funzione di ingresso.                                                                                                    |                                          |
|       |                             |                             | Menù principale disattivato                                                                                                    | Consente di attivare il Menù principale. |
|       |                             | Menù principale attivato    | Entrare la configurazione del Modo di Gioco.                                                                                                    |                                          |
|       | •                           | Menù principale disattivato | Consente di attivare il Menù principale.                                                                                                    |                                          |
|       |                             | Menù principale attivato    | Consente di spegnere il monitor.                                                                                                    |                                          |

#### Funzioni del Menù principale

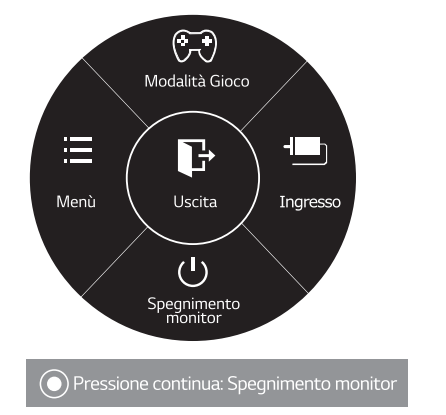

| Menù principale        | Descrizione                                                |
|------------------------|------------------------------------------------------------|
| Menù                   | Consente di configurare le impostazioni dello schermo.     |
| Modalità Gioco         | Puoi cambiare il Modalità Immagini a un modalità di gioco. |
| Ingresso               | Imposta la modalità di ingresso                            |
| Spegnimento<br>monitor | Consente di spegnere il monitor.                           |
| Uscita                 | Consente di uscire dal Menù principale.                    |

## Personalizzazione delle impostazioni

#### Impostazioni menù

#### -Impostazioni rapide

- Per visualizzare il Menù OSD, premere il Tasto del Joystick 1 nella parte inferiore del monitor e quindi accedere al Menù.
- Passare a Impostazioni rapide > Luminosità muovendo il 2 iovstick.
- Configurare le opzioni seguendo le istruzioni visualizzate 3 nell'angolo inferiore destro.
- Per tornare al Menù superiore o impostare altre voci, muovere il 4 joystick verso ◀ o premere (● / OK).
- Se si desidera uscire dal Menù OSD, muovere il joystick verso ◀. 5

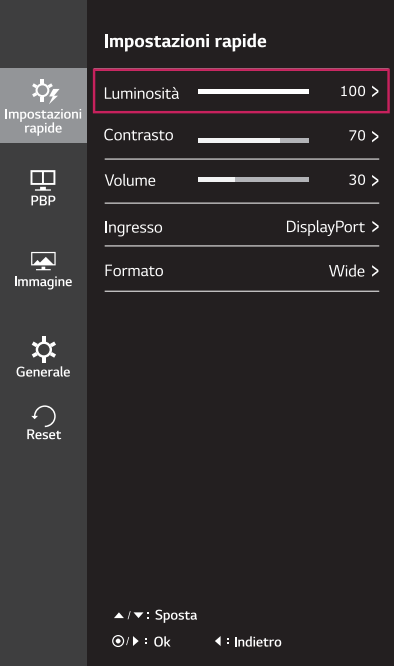

Ciascuna opzione viene descritta di seguito.

| Menù >Impostazioni<br>rapide | Descrizione                                                                                                    |                                                                                                    |  |  |
|------------------------------|----------------------------------------------------------------------------------------------------|----------------------------------------------------------------------------------------------------|--|--|
| Luminosità                   | Consonto di rogo                                                                                                    | laro il contrasto doi colori o la luminocità dello schormo                                                                                                    |  |  |
| Contrasto                    | Consente di rego                                                                                                    |                                                                                                    |  |  |
| Volume                       | Consente di rego                                                                                                    | plare il volume.                                                                                                    |  |  |
|                              | NOTA     Muovi Tasto     disabilitare                                                                               | <ul> <li>NOTA</li> <li>Muovi Tasto del Joystick verso il basso (<sup>(1)</sup>) nel menù Volume per abilitare/<br/>disabilitare la funzione di Muto.</li> </ul> |  |  |
| Ingresso                     | Consente di selezionare la modalità di ingresso corrente.                                                           |                                                                                                    |  |  |
| Formato                      | Consente di regolare il formato dello schermo.                                                                      |                                                                                                    |  |  |
|                              | Wide         Consente di visualizzare il video a schermo intero, indipendentemente dall'ingresso del segnale video. |                                                                                                    |  |  |
|                              | Originale Consente di visualizzare un video in base al rapporto d'aspetto d video in ingresso.                      |                                                                                                    |  |  |
|                              | 1:1 Il rapporto d'aspetto non viene regolato dall'originale.                                                        |                                                                                                    |  |  |

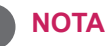

- È possibile che alla risoluzione consigliata lo schermo appaia uguale per le opzioni Wide, Originale e 1:1.
- Nel segnale interlacciato, il formato viene disattivato.

#### -PBP

- 1 Per visualizzare il **Menù OSD**, premere il **Tasto del Joystick** nella parte inferiore del monitor e quindi accedere al **Menù**.
- 2 Passare a **PBP** muovendo il joystick.
- 3 Configurare le opzioni seguendo le istruzioni visualizzate nell'angolo inferiore destro.
- 4 Per tornare al Menù superiore o impostare altre voci, muovere il joystick verso ◄ o premere (④ / OK).
- 5 Se si desidera uscire dal Menù OSD, muovere il joystick verso ◀.

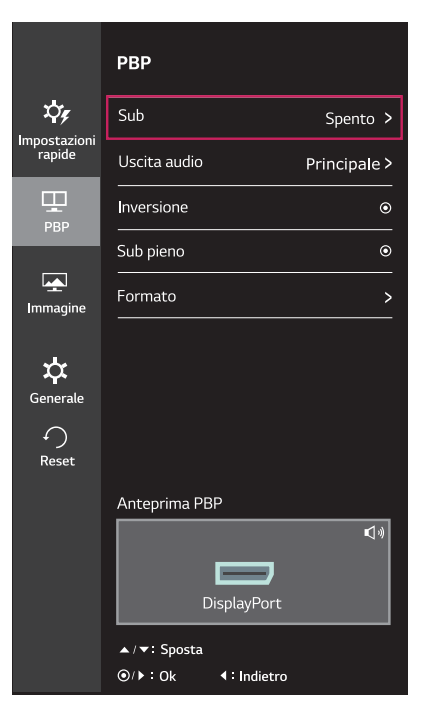

Le opzioni vengono descritte di seguito.

| Menù > PBP   | Descrizione                                                                                                    |                                                                                                    |                                                                                                    |                             |                   |             |
|--------------|----------------------------------------------------------------------------------------------------|----------------------------------------------------------------------------------------------------|----------------------------------------------------------------------------------------------------|-----------------------------|-------------------|-------------|
| Sub          | Consente di                                                                                                    | visualizzare le                                                                                                    | schermate di due moda                                                                              | lità di ingresso su         | un monitor.       |             |
|              |                                                                                                    | Collegamen                                                                                                    | to PBP                                                                                             | Schermo secondario (Destra) |                   |             |
|              |                                                                                                    |                                                                                                    |                                                                                                    | HDMI 1                      | HDMI 2            | DisplayPort |
|              | Sch                                                                                                    | ermo                                                                                                    | HDMI 1                                                                                             | -                           | -                 | 0           |
|              | principale<br>(Sinistra)                                                                                                    |                                                                                                    | HDMI 2                                                                                             | -                           | -                 | 0           |
|              | , ,                                                                                                    |                                                                                                    | DisplayPort                                                                                        | 0                           | 0                 | -           |
| Uscita audio | Cambiare l'uscita audio nella modalità PBP.                                                                                                    |                                                                                                    |                                                                                                    |                             |                   |             |
| Inversione   | Consente di alternare la schermata principale e la schermata secondaria nella modalità PBP.                                                               |                                                                                                    |                                                                                                    |                             |                   |             |
| Sub pieno    | Consente di convertire la schermata secondaria della modalità PBP allo schermo panoramico.                                                                |                                                                                                    |                                                                                                    |                             |                   |             |
| Formato      | Consente di regolare il formato della schermata principale o della schermata secondaria.                                                                  |                                                                                                    |                                                                                                    |                             |                   |             |
|              | Principale         Wide         Consente di visualizzare il video per adattarlo alla schermata PBP,<br>indipendentemente dall'ingresso del segnale video. |                                                                                                    |                                                                                                    |                             |                   |             |
|              |                                                                                                    | Originale                                                                                                    | Consente di visualizzare il video nel formato dell'ingresso del segnale video sulla schermata PBP. |                             |                   |             |
|              | Sub                                                                                                    | Wide         Consente di visualizzare il video per adattarlo alla schermata PBP,<br>indipendentemente dall'ingresso del segnale video. |                                                                                                    |                             |                   |             |
|              | Originale Consente di visualizzare il video nel formato dell'ingresso del segnale sulla schermata PBP.                                                    |                                                                                                    |                                                                                                    |                             | del segnale video |             |

#### ΝΟΤΑ

- Quando la modalità Sub è Spento, i menù di Inversione, Uscita audio, Sub pieno e Formato diventano disattivati. Le opzioni Principale/Sub per Rapporto diventano disattivate se non c'è il segnale.
- La risoluzione ottima per la modalità PBP è impostata automaticamente quando la modalità PBP è impostata.

#### -Immagine

- 1 Per visualizzare il **Menù OSD**, premere il **Tasto del Joystick** nella parte inferiore del monitor e quindi accedere al **Menù**.
- 2 Passare a **Immagine** muovendo il joystick.
- 3 Configurare le opzioni seguendo le istruzioni visualizzate nell'angolo inferiore destro.
- 4 Per tornare al Menù superiore o impostare altre voci, muovere il joystick verso ◄ o premere (④ / OK).
- 5 Se si desidera uscire dal Menù OSD, muovere il joystick verso ◀.

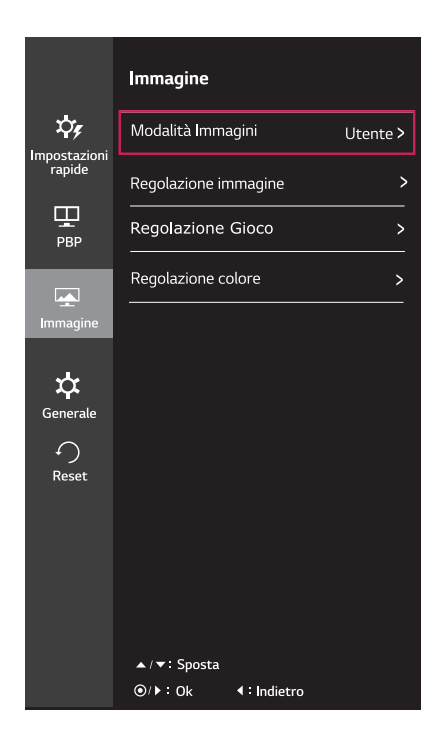

Le opzioni vengono descritte di seguito.

| Menù ><br>Immagine         | Descrizione                           |                                                                                                    |  |  |
|----------------------------|---------------------------------------|----------------------------------------------------------------------------------------------------|--|--|
| Modalità<br>Immagini       | Utente                                | Consente di regolare ciascun elemento. È possibile regolare la modalità colore del menu principale.                                                                                |  |  |
|                            | Lettura                               | Ottimizzare lo schermo per esaminare i documenti. Puoi aumentare la luminosità dello schermo nel menù d'OSD.                                                                       |  |  |
|                            | Foto                                  | Consente di ottimizzare lo schermo per le foto.                                                                                                    |  |  |
|                            | Cinema                                | Consente di ottimizzare lo schermo per i video.                                                                                                    |  |  |
|                            | sRGB                                  | Uno spazio di colore RGB standard per il monitor e la stampante.                                                                                                    |  |  |
|                            | Modalità<br>Colore Verde              | Questa modalità è per gli utenti che non riescono a fare distinzione tra il rosso e il verde. Permette agli utenti con debolezza cromatica di distinguere facilmente i due colori. |  |  |
| Gioco FPS 1<br>Gioco FPS 2 |                                       | Questa modalità è ottimizzata per i giochi di FPS (Sparatutto in prima persona).                                                                                                   |  |  |
|                            |                                       | Ha un valore più alto di Stabilizzatore nero che Gioco FPS 1. È adeguato per i giochi di FPS oscurissimi.                                                                          |  |  |
|                            | Gioco RTS                             | Questa modalità è ottimizzata per il RTS Game (Gioco di Strategia in tempo reale).                                                                                                 |  |  |
|                            | Utente(Gioco)                         | In questa modalità, gli utenti possono personalizzare i vari elementi, incluse le opzioni relative al gioco.                                                                       |  |  |
|                            | NOTA     Se la Modal<br>guizzare o la | ità Immagini è cambiata nel DP (DisplayPort) input, lo schermo potrebbe<br>a risoluzione del tuo Pc potrebbe essere influenzata.                                                   |  |  |

| Regolazione im-<br>magine | SUPER<br>RESOLUTION+        | Alto                                                                                                    | La qualità di immag<br>quando un utente vi<br>per video o giochi d             | ini ottimizzata vien<br>uole immagini crist<br>i alta qualità.    | e visualizzata<br>alline. È valida                    |
|---------------------------|-----------------------------|----------------------------------------------------------------------------------------------------|--------------------------------------------------------------------------------|-------------------------------------------------------------------|-------------------------------------------------------|
|                           |                             | Medio                                                                                                    | La qualità di immag<br>quando un utente vi<br>per visualizzazione<br>SD video. | ini ottimizzata vien<br>uole immagini tra i<br>confortevole. È va | e visualizzata<br>modi bassi e alti<br>lida per UCC o |
|                           |                             | Basso                                                                                                    | La qualità di immag<br>quando un utente vi<br>valida per le immag              | ini ottimizzata vien<br>uole immagini rego<br>ini lente o fisse.  | e visualizzata<br>blari e naturali. È                 |
|                           |                             | Spento                                                                                                    | Selezioni quest'opiz<br>giorno. SUPER RES<br>modo.                             | ione per visualizza<br>SOLUTION+ è spe                            | azione di ogni<br>nto in questo                       |
|                           | Nitidezza                   | Consente di re                                                                                                    | golare la nitidezza de                                                         | llo schermo.                                                      |                                                       |
|                           | Livello Nero                | Consente di in<br>• Offset: in rif<br>scuro che il                                                                                   | npostare il livello di off<br>erimento a un segnal<br>monitor può visualizza   | set (solo per HDM<br>e video, si tratta de<br>are.                | II).<br>el colore più                                 |
|                           |                             | Alto                                                                                                    | L'immagine sullo sch                                                           | ermo diventa più l                                                | uminosa.                                              |
|                           |                             | Basso                                                                                                    | L'immagine sullo sch                                                           | ermo diventa più s                                                | scura.                                                |
|                           | HDMI ULTRA HD Deep<br>Color | Fornisce immagini più nitide quando è collegato a un dispositivo che supporta ULTRA HD Deep Color(HD Colore ULTRA Profondo).         |                                                                                |                                                                   |                                                       |
|                           |                             |                                                                                                    | 4K@60 Hz Supj                                                                  | porto Formato <sup>1)</sup>                                       |                                                       |
|                           |                             | Risoluzione                                                                                                    | Frequenza dei                                                                  | Profondità colore / Modello<br>Chroma                             |                                                       |
|                           |                             |                                                                                                    | Totogrammi (Hz)                                                                | 8 bit                                                             | 10 bit                                                |
|                           |                             | 3840 x 2160                                                                                                    | 59,94<br>60,00 YCb0<br>RGI                                                     | YCbC                                                              | r 4:2:0                                               |
|                           |                             |                                                                                                    |                                                                                | YCbC                                                              | r 4:2:2                                               |
|                           |                             |                                                                                                    |                                                                                | YCbCr 4:4:4                                                       | -                                                     |
|                           |                             |                                                                                                    |                                                                                | RGB 4:4:4                                                         | -                                                     |
|                           |                             | 1) Supportato<br>TRA Profondo                                                                                                    | quando l'HDMI ULTR.<br>) è impostato su Acce                                   | A HD Deep Color (<br>so.                                          | (HD Colore UL-                                        |
|                           |                             |                                                                                                    | Δ                                                                              |                                                                   |                                                       |
|                           |                             |                                                                                                    |                                                                                |                                                                   |                                                       |
|                           |                             | Se il dispositivo collegato non supporta ULTRA HD     Deep Color (HD Colore ULTRA Profondo), la funzione     non opera correttamente |                                                                                |                                                                   |                                                       |
|                           |                             | Se si verif     Deep Colo     Spento.                                                                                                | ica un problema, impo<br>pr ((HD Colore ULTRA                                  | ostare l'HDMI ULTI<br>A Profondo),)opziol                         | RA HD<br>ne su                                        |
|                           | DFC                         | Regolare la lur                                                                                                    | ninosità automaticam                                                           | ente secondo lo se                                                | chermo.                                               |
|                           |                             |                                                                                                    |                                                                                |                                                                   |                                                       |

| Regolazione Gioco  | Tempo di risposta       | Consente di impostare un tempo di risposta per le immagini visualizzate<br>in base alla velocità della schermata.<br>In un ambiente normale, si consiglia di utilizzare l'opzione Medio.<br>Per un rapido movimento delle immagini, si consiglia di utilizzare<br>l'opzione Alto.<br>Un'impostazione troppo elevata potrebbe causare la persistenza delle<br>immagini.                                                                            |                                                                                                    |  |  |
|--------------------|-------------------------|----------------------------------------------------------------------------------------------------|----------------------------------------------------------------------------------------------------|--|--|
|                    |                         | Alto                                                                                                    | Consente di impostare il tempo di risposta su Alto.                                                                                                    |  |  |
|                    |                         | Medio                                                                                                    | Consente di impostare il tempo di risposta su Medio.                                                                                                    |  |  |
|                    |                         | Basso                                                                                                    | Consente di impostare il tempo di risposta su Basso.                                                                                                    |  |  |
|                    |                         | Spento                                                                                                    | Consente di impostare il tempo di risposta su Spento.                                                                                                    |  |  |
|                    | FreeSync                | <ul> <li>Fornire le immagini ininterrotte e naturali sincronizzando la frequenza verticale dell'input con quella del segnale output.</li> <li>NOTA</li> <li>Per usare la configurazione di FreeSync, è necessario metter una scheda grafica che supporta il FreeSync.</li> <li>L'interfaccia supportata: DisplayPort</li> <li>Per maggiori informazioni, fare riferimento al sito web di AMD all'indirizzo http://www.amd.com/FreeSync</li> </ul> |                                                                                                    |  |  |
|                    |                         | Acceso                                                                                                    | Entrare la configurazione del FreeSync.                                                                                                    |  |  |
|                    |                         |                                                                                                    | Spegnere il FreeSync.                                                                                                    |  |  |
|                    | Stadilizzatore del Nero | Puòl controllare<br>nelle scene scu<br>L'aumento del v<br>comporta un au<br>grigio sullo sch<br>gli oggetti su sc<br>La riduzione del<br>riduzione della<br>del contrasto di                                                                                                    | e il contrasto dei nero per avere una migliore visibilità<br>ire.<br>valore di Black Stabilizer (Stabilizzatore del Nero)<br>imento della luminosità dell'area di livello basso del<br>ermo (in questo modo è possibile distinguere con facilità<br>chermi di gioco scuri).<br>I valore dello Stabilizzatore del Nero comporta una<br>luminosità dell'area di livello basso del grigio e l'aumento<br>namico sullo schermo. |  |  |
| Regolazione colore | Gamma                   | Più alto è il valo<br>più basso è il va<br>necessario mod                                                                                                    | ore gamma, più l'immagine diventa scura. Analogamente,<br>alore gamma, più l'immagine diventa chiara. Se non è<br>dificare le impostazioni gamma, selezionare Spento.                                                                                                    |  |  |
|                    | Temp. Colore            | Utente                                                                                                    | L'utente può regolarlo su rosso, verde o blu per personalizzarlo.                                                                                                    |  |  |
|                    |                         | Manuale                                                                                                    | Regolare la temperatura del colore a 500K per<br>incrementi. (Si noti che è supportato 9300K invece di<br>9500K.)                                                                                                    |  |  |
|                    | Rosso                   | È possibile pers                                                                                                    | sonalizzare il colore delle immagini utilizzando i colori                                                                                                    |  |  |
|                    | Verde                   |                                                                                                    |                                                                                                    |  |  |
|                    | Blu                     |                                                                                                    |                                                                                                    |  |  |
|                    | Sei Colori              | Consente di regolare il colore e la saturazione dei sei colori (Tonalitá<br>Rosso, Saturazione_Rosso, Tonalitá_Verde, Saturazione_Verde,<br>Tonalitá_Blu, Saturazione_Blu, Tonalitá_Ciano, Saturazione_<br>Ciano, Tonalitá_Magenta, Saturazione_Magenta, Tonalitá_Giallo<br>, Saturazione_Giallo) e di salvare le impostazioni.                                                                                                    |                                                                                                    |  |  |
|                    |                         | *Tonalitá: Consente di regolare la tonalità dello schermo.<br>*Saturazione: Consente di regolare la saturazione dei colori dello<br>schermo. Più basso è il valore, meno saturi e luminosi saranno i colori.<br>Più alto è il valore, più saturi e scuri saranno i colori.                                                                                                    |                                                                                                    |  |  |
|                    | Reset                   | Consente di rip                                                                                                    | ristinare le impostazioni predefinite dei colori.                                                                                                    |  |  |

#### -Generale

- 1 Per visualizzare il Menù OSD, premere il Tasto del Joystick nella parte inferiore del monitor e quindi accedere al Menù.
- 2 Passare a Generale muovendo il joystick.
- 3 Configurare le opzioni seguendo le istruzioni visualizzate nell'angolo inferiore destro.
- 4 Per tornare al Menù superiore o impostare altre voci, muovere il joystick verso ◄ o premere (◉ / OK).
- 5 Se si desidera uscire dal Menù OSD, muovere il joystick verso ◀.

|                        | Generale                           |            |
|------------------------|------------------------------------|------------|
| X74                    | Lingua                             | Italiano > |
| Impostazioni<br>rapide | SMART ENERGY SAVING                | Basso >    |
| Ŧ                      | LED accensione                     | Spento >   |
| PBP                    | Standby Automatico                 | Spento >   |
| Immagine               | DisplayPort 1.2                    | Attivare > |
|                        | Buzzer                             | Acceso >   |
| <b>C</b> enerale       | Blocco OSD                         | Spento >   |
| €<br>Reset             | ▲/▼: Sposta<br>@/▶: Ok ≰: Indietro |            |
|                        |                                    |            |

Le opzioni vengono descritte di seguito.

| Menù > Generale        | Descrizione                                                                                                    |                                                                                                 |  |  |
|------------------------|----------------------------------------------------------------------------------------------------|-------------------------------------------------------------------------------------------------|--|--|
| Lingua                 | Consente di impostare la schermata del Menù sulla lingua desiderata.                                                                                                    |                                                                                                 |  |  |
| SMART ENERGY<br>SAVING | Alto Consente di risparmiare energia utilizzando la funzione SMART ENERGY SAVING ad alta efficienza.                                                                                                    |                                                                                                 |  |  |
|                        | Basso                                                                                                    | Consente di risparmiare energia utilizzando la funzione SMART ENERGY SAVING a bassa efficienza. |  |  |
|                        | Spento                                                                                                    | Consente di disattivare la funzione SMART ENERGY SAVING.                                        |  |  |
| LED accensione         | La spia di ac                                                                                                    | censione del monitor si accende o si spegne.                                                    |  |  |
|                        | Acceso                                                                                                    | La spia di alimentazione si accende automaticamente.                                            |  |  |
|                        | Spento                                                                                                    | La spia di alimentazione si spegne.                                                             |  |  |
| Standby Automatico     | Funzionalità che consente di disattivare automaticamente il monitor in assenza di movimenti sullo schermo per un determinato periodo di tempo. È possibile impostare un timer per la funzione di spegnimento automatico. (Spento, 4 H dopo, 6 H dopo e 8 H dopo) |                                                                                                 |  |  |
| DisplayPort 1.2        | Consente di attivare o disattivare DisplayPort 1.2                                                                                                    |                                                                                                 |  |  |
|                        | NOTA     Assicurarsi di eseguire l'attivazione o la disattivazione tenendo conto della versione     DisplayPort supportata dalla scheda grafica. Impostarla su Off (Spento) se questa     non è compatibile con la scheda grafica.                               |                                                                                                 |  |  |
| Buzzer                 | Questa funzione consente di impostare il suono generato dal Cicalino quando il monitor è impostato su Acceso o Spento.                                                                                                    |                                                                                                 |  |  |
|                        | Acceso Attiva il Cicalino del monitor.                                                                                                    |                                                                                                 |  |  |
|                        | Spento Disattiva il Cicalino del monitor.                                                                                                    |                                                                                                 |  |  |
| Blocco OSD             | Questa funzione disattiva la configurazione e le regolazioni del menu.                                                                                                    |                                                                                                 |  |  |
|                        | Acceso Attiva Blocco OSD.                                                                                                    |                                                                                                 |  |  |
|                        | Spento Disattiva Blocco OSD.                                                                                                    |                                                                                                 |  |  |
|                        | NOTA     Tutte le funzioni sono disattivate tranne Luminosità, Contrasto, Volume, Ingresso, Blocco OSD nelle Impostazioni, e il pulsante Uscita.                                                                                                    |                                                                                                 |  |  |

#### ΝΟΤΑ

• I dati di risparmio energia dipendono dal pannello.v Pertanto, questi valori dovrebbero differire per ciascun pannello e fornitore di pannello.Se l'opzione di SMART ENERGY SAVING è Alto o Basso, luminanza del monitor diventa maggiore o minore.

#### -Reset

- 1 Per visualizzare il **Menù OSD**, premere il **Tasto del Joystick** nella parte inferiore del monitor e quindi accedere al **Menù**.
- 2 Passare a **Reset** muovendo il joystick.
- 3 Configurare le opzioni seguendo le istruzioni visualizzate nell'angolo inferiore destro.
- 4 Per tornare al Menù superiore o impostare altre voci, muovere il joystick verso ◄ o premere (④ / OK).
- 5 Se si desidera uscire dal Menù OSD, muovere il joystick verso ◀.

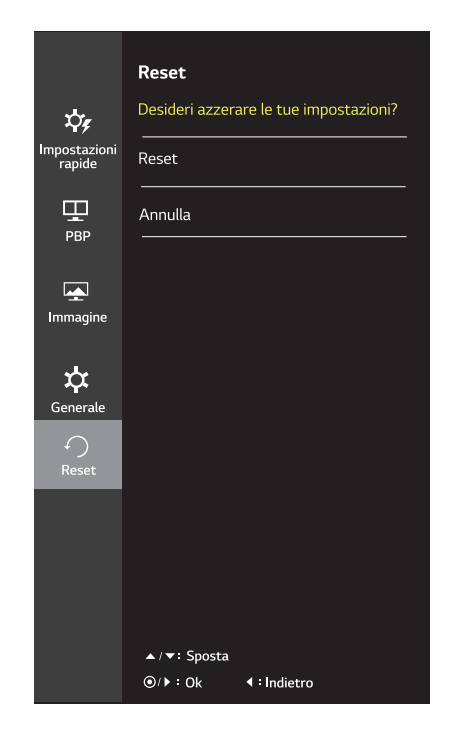

Le opzioni vengono descritte di seguito.

| Menù > Reset                          | Descrizione                                          |
|---------------------------------------|------------------------------------------------------|
| Desideri azzerare le tue impostazioni | ?                                                    |
| Reset                                 | Consente di ritornare alle impostazioni predefinite. |
| Annulla                               | Annulla la selezione.                                |

## **RISOLUZIONE DEI PROBLEMI**

| Nessuna immagine visualizzata                                       | a sullo schermo.                                                                                                    |
|---------------------------------------------------------------------|----------------------------------------------------------------------------------------------------|
| Il cavo di alimentazione del monitor è collegato?                   | <ul> <li>Verificare che il cavo di alimentazione sia collegato correttamente<br/>alla presa.</li> </ul>                                                                                                    |
| Il LED di alimentazione è ac-<br>ceso?                              | <ul> <li>Verificare il collegamento del cavo di alimentazione e premere il<br/>pulsante di accensione.</li> </ul>                                                                                                    |
| L'alimentazione è accesa e il<br>LED di alimentazione è bianco?     | <ul> <li>Verificare che l'ingresso collegato sia attivato (Menù - Input<br/>(Ingresso)).</li> </ul>                                                                                                    |
| II LED di alimentazione lampeg-<br>gia?                             | <ul> <li>Se il monitor è in modalità risparmio energia, spostare il mouse o<br/>premere qualsiasi tasto sulla tastiera per attivare lo schermo.</li> <li>Controllare che il computer sia acceso.</li> </ul>                                                                                                  |
| Viene visualizzato il messaggio<br>"OUT OF RANGE" (FUORI<br>BANDA)? | <ul> <li>Questa situazione si verifica quando i segnali trasferiti dal PC<br/>(scheda video) si trovano fuori dalla gamma di frequenza orizzontale<br/>o verticale del monitor. Consultare la sezione "Specifiche<br/>del prodotto" di questo manuale per impostare la frequenza<br/>appropriata.</li> </ul> |
| Viene visualizzato il messaggio<br>"No Signal" (Nessun<br>segnale)? | <ul> <li>Questa situazione si verifica quando il cavo di segnale tra il PC e il<br/>monitor è mancante o scollegato. Controllare il cavo e ricollegarlo.</li> </ul>                                                                                                    |

| Viene visualizzato il messaggio OSD bloccato.                                |                                                                                                    |  |  |
|------------------------------------------------------------------------------|----------------------------------------------------------------------------------------------------|--|--|
| Alcune funzioni non sono<br>disponibili quando si preme il<br>pulsante Menù? | <ul> <li>L'OSD è bloccato. Accedere a Menù &gt; Impostazioni e impostare<br/>Blocco OSD su Spento.</li> </ul> |  |  |

| Lo schermo mantiene un'immagine. |   |                                                                  |
|----------------------------------|---|------------------------------------------------------------------|
| Il mantenimento dell'immagine    | • | La visualizzazione di un'immagine fissa per un periodo di tempo  |
| si verifica anche quando il      |   | prolungato potrebbe causare danni allo schermo, provocando il    |
| monitor è spento?                |   | mantenimento dell'immagine.                                      |
|                                  | • | Per estendere la durata del monitor, utilizzare un salvaschermo. |

| Lo schermo è instabile e riproduce sfarfallii/Le immagini visualizzate sul monitor risultano |                                                                        |  |  |
|----------------------------------------------------------------------------------------------|------------------------------------------------------------------------|--|--|
| ombreggiate.                                                                                 |                                                                        |  |  |
| È stata selezionata la                                                                       | • Se la risoluzione selezionata è HDMI 1080i 60/50 Hz (interlacciata), |  |  |
| risoluzione consigliata?                                                                     | lo schermo potrebbe riprodurre sfarfallii. Passare alla risoluzione    |  |  |
|                                                                                              | 1080p o a quella consigliata.                                          |  |  |

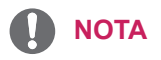

- Frequenza verticale: per visualizzare un'immagine, la schermata deve essere aggiornata decine di
  volte al secondo, come una lampada a fluorescenza. Il numero di aggiornamenti della schermata al
  secondo viene definito frequenza verticale, o frequenza di aggiornamento, ed è espresso in Hz.
- Frequenza orizzontale: il tempo necessario per visualizzare una riga orizzontale viene definito ciclo orizzontale. Se 1 viene diviso per l'intervallo orizzontale, il risultato è il numero di righe orizzontali visualizzate al secondo. Ciò viene definito frequenza orizzontale ed è espresso in kHz.

#### ΝΟΤΑ

- Controllare se la risoluzione o la frequenza della scheda grafica è nell'ambito permesso dal monitor e impostarlo alla risoluzione raccomandata (ottima) in Pannello di controllo > Display> Impostazioni.
- Non impostando la scheda grafica alla risoluzione raccomandata (ottima) potrebbe comportare i testi indistinti, uno schermo fioco, un'area visualizzata troncato od il disallineamento dello schermo.
- I metodi dell'impostazione potrebbero essere diversi dipendendo dal computer od il sistema operativo, ed certe risoluzioni potrebbero essere indisponibili dipendendo dalla prestazione della scheda grafica. In guesto caso, contattare il produttore del computer o della scheda grafica per l'assistenza.
- Certe schede grafiche non supporterebbero la risoluzione di 2560x1080. Se la risoluzione non possa essere visualizzata, contattare il produttore della tua scheda grafica.

| Il colore del display è anomalo                           |                                                                                                    |
|-----------------------------------------------------------|----------------------------------------------------------------------------------------------------|
| Il display appare scolorito (16 colori)?                  | <ul> <li>Impostare il colore su 24 bit (true colour) o su un valore superiore.<br/>In Windows accedere a Pannello di Controllo &gt; Schermo &gt;<br/>Impostazioni &gt; Qualità colore.</li> </ul>                                                                                        |
| Il colore dello schermo appare instabile o monocromatico? | <ul> <li>Verificare che il cavo del segnale sia collegato correttamente.<br/>Ricollegare il cavo o reinserire la scheda video del PC.</li> </ul>                                                                                                    |
| Sullo schermo vengono visualizzati puntini?               | <ul> <li>Quando si utilizza il monitor, potrebbero comparire sullo schermo<br/>alcuni puntini pixelati (rossi, verdi, blu, bianchi o neri). Questo<br/>fenomeno è normale per uno schermo LCD. Non si tratta di un<br/>errore e non è collegato alle prestazioni del monitor.</li> </ul> |

| Viene visualizzato un messaggio del tipo "Schermo non riconosciuto: rilevato monitor Plug & Play (VESA DDC)"? |                                                                                                    |  |
|----------------------------------------------------------------------------------------------------|----------------------------------------------------------------------------------------------------|--|
| È stato installato il driver del<br>display?                                                                  | <ul> <li>Accertarsi di installare il driver del display tramite l'apposito CD<br/>(o dischetto) in dotazione con il display. In alternativa, è possibile<br/>scaricare il driver accedendo al sito Web: http://www.lg.com.</li> <li>Verificare se la scheda video supporta la funzionalità Plug &amp; Play.</li> </ul> |  |

| Non c'è la voce dalla porta per le cuffie o l'altoparlante. |                                                                                                    |  |
|-------------------------------------------------------------|----------------------------------------------------------------------------------------------------|--|
| Le immagini sono visualizzate                               | <ul> <li>Provare ad alzare il volume usando il bottone sul monitor.</li> <li>Impostare l'output audio del Pc al monitor che stai usando. Sul</li></ul> |  |
| usando l'input di DisplayPort o                             | Microsoft Windows, vai a Panello di controllo > Hardware e suoni >                                                                                     |  |
| d'HDMI senza la voce?                                       | Suoni > impostare il monitor come il dispositivo predefinito.                                                                                          |  |

# SPECIFICHE TECNICHE

## 27UD68

| Schermo LCD            | Тіро                                                              | TFT (Thin Film Transistor)                      |  |  |
|------------------------|-------------------------------------------------------------------|-------------------------------------------------|--|--|
|                        |                                                                   | Schermo LCD (Liquid Crystal Display)            |  |  |
|                        | Passo pixel                                                       | 0,1554 mm x 0,1554 mm                           |  |  |
| Risoluzione            | Risoluzione massima                                               | 3840 x 2160 a 60 Hz                             |  |  |
|                        | Risoluzione consigliata                                           | 3840 x 2160 a 60 Hz                             |  |  |
| Segnale video          | Frequenza orizzontale                                             | Da 30 kHz a 135 kHz                             |  |  |
|                        | Frequenza verticale                                               | Da 56 a 61 Hz                                   |  |  |
| Connettore<br>ingresso | HDMI IN1, HDMI IN2 , DP(                                          | DisplayPort) IN, H/P(Headphone) OUT             |  |  |
| Alimentazione          | Tensione                                                          | 19 V 2,0 A                                      |  |  |
|                        | Consumo elettrico (tip.)                                          | Modalità acceso: 29 W (ENERGY STAR® di serie) * |  |  |
|                        |                                                                   | Modalità sospensione ≤ 0,5 W                    |  |  |
|                        |                                                                   | Modalità Spento ≤ 0,3 W                         |  |  |
| Adattatore AC/         | Modello ADS-45SN-19-3 19040G, SHENZHEN HONOR ELECTRONIC           |                                                 |  |  |
| DC                     | o Modello LCAP21C, prodotto da LIEN CHANG ELECTRONIC ENTERPRISE   |                                                 |  |  |
|                        | o Modello LCAP26B-E, prodotto da LIEN CHANG ELECTRONIC ENTERPRISE |                                                 |  |  |
|                        | Uscita: 19 V 2,1 A                                                | 1                                               |  |  |
| Condizioni             | Condizioni operative                                              | Temperatura: da 0 °C a 40 °C; Umidità: < 80%    |  |  |
| ambientali             | Condizioni di stoccaggio                                          | Temperatura: da -20 °C a 60 °C; Umidità: < 85%  |  |  |
| Regolazione            | In avanti/Indietro: da -2° a 15° (parte superiore)                |                                                 |  |  |
| dell'angolazione       |                                                                   |                                                 |  |  |
| del supporto           |                                                                   |                                                 |  |  |
| Dimensioni             | Dimensioni del monitor (larghezza x altezza x profondità)         |                                                 |  |  |
|                        | Con supporto                                                      | 615 mm x 455,7 mm x 186,2 mm                    |  |  |
|                        | Senza supporto                                                    | 615 mm x 365,1 mm x 49,3 mm                     |  |  |
| Peso (senza            | 4,9 kg                                                            |                                                 |  |  |
| imballaggio)           |                                                                   |                                                 |  |  |

Le specifiche sono soggette a modifica senza preavviso.

\* Il livello di consumo di energia può essere diverso da condizioni operative e di impostazione del monitor.

\* Il consumo di energia in modalità On è misurato con test standard ENERGY STAR®.

\* ENERGY STAR® è un marchio registrato negli Stati Uniti della United States Environmental Protection Agency.

## Modalità supporto predefinito (Preset Mode, PC)

#### HDMI

| Modalità visualizzazione<br>(risoluzione) | Frequenza<br>orizzontale (kHz) | Frequenza<br>verticale (Hz) | Polarità (H/V) | Note                                                                                        |
|-------------------------------------------|--------------------------------|-----------------------------|----------------|---------------------------------------------------------------------------------------------|
| 640 x 480                                 | 31,469                         | 59,94                       | -/-            |                                                                                             |
| 800 x 600                                 | 37,879                         | 60,317                      | +/+            |                                                                                             |
| 1024 x 768                                | 48,363                         | 60                          | -/-            |                                                                                             |
| 1152 x 864                                | 54,347                         | 60,05                       | +/+            |                                                                                             |
| 1280 x 720                                | 45                             | 60                          | +/+            |                                                                                             |
| 1280 x 1024                               | 63,981                         | 60.02                       | +/+            |                                                                                             |
| 1600 x 900                                | 60                             | 60                          | +/+            |                                                                                             |
| 1920 x 1080                               | 67,5                           | 60                          | +/-            |                                                                                             |
| 1920 x 2160                               | 133,29                         | 60                          | +/-            | Risoluzione consigliata per<br>PBP                                                          |
| 3840 x 2160                               | 67,5                           | 30                          | +/-            |                                                                                             |
| 3840 x 2160                               | 135                            | 60                          | +/-            | Quando l'HDMI ULTRA<br>HD Deep Color(HD Colore<br>ULTRA Profondo) è<br>impostato su Acceso. |

## **DisplayPort**

| Modalità visualizzazione<br>(risoluzione) | Frequenza<br>orizzontale (kHz) | Frequenza<br>verticale (Hz) | Polarità (H/V) | Note                               |
|-------------------------------------------|--------------------------------|-----------------------------|----------------|------------------------------------|
| 640 x 480                                 | 31,469                         | 59,94                       | -/-            |                                    |
| 800 x 600                                 | 37,879                         | 60,317                      | +/+            |                                    |
| 1024 x 768                                | 48,363                         | 60                          | -/-            |                                    |
| 1152 x 864                                | 54,347                         | 60,05                       | +/+            |                                    |
| 1280 x 720                                | 45                             | 60                          | +/+            |                                    |
| 1280 x 1024                               | 63,981                         | 60,02                       | +/+            |                                    |
| 1600 x 900                                | 60                             | 60                          | +/+            |                                    |
| 1920 x 1080                               | 67,5                           | 60                          | +/-            |                                    |
| 1920 x 2160                               | 133,32                         | 60                          | +/-            | Risoluzione consigliata per<br>PBP |
| 3840 x 2160                               | 66,66                          | 30                          | +/-            |                                    |
| 3840 x 2160                               | 133,32                         | 60                          | +/-            |                                    |

## Temporizzazione HDMI (video)

| Per la modalità di supporto<br>di fabbrica (Modalità'<br>Corrente) | Frequenza<br>orizzontale (kHz) | Frequenza<br>verticale (Hz) | Note                                                                                     |
|--------------------------------------------------------------------|--------------------------------|-----------------------------|------------------------------------------------------------------------------------------|
| 480p                                                               | 31,5                           | 60                          |                                                                                          |
| 720p                                                               | 45,0                           | 60                          |                                                                                          |
| 1080p                                                              | 67,5                           | 60                          |                                                                                          |
| 2160p                                                              | 135                            | 60                          | Quando l'HDMI ULTRA HD Deep Color(HD<br>Colore ULTRA Profondo) è impostato su<br>Acceso. |

#### **LED** accensione

| Modalità             | Colore LED          |
|----------------------|---------------------|
| Modalità Acceso      | Bianco              |
| Modalità Sospensione | Bianco lampeggiante |
| Modalità Spento      | Spento              |

# POSTURA CORRETTA

#### Postura corretta quando si utilizza il monitor

Regolare lo schermo in modo che sia possibile guardarlo comodamente da un'angolazione leggermente più bassa del naturale livello degli occhi.

- Fare una pausa di circa dieci minuti ogni ora per ridurre l'affaticamento causato da un utilizzo prolungato.
- Il supporto del monitor a sfioramento consente di utilizzare il prodotto in posizione ottimale. Regolare l'angolazione del supporto per ottenere la migliore visualizzazione dello schermo.

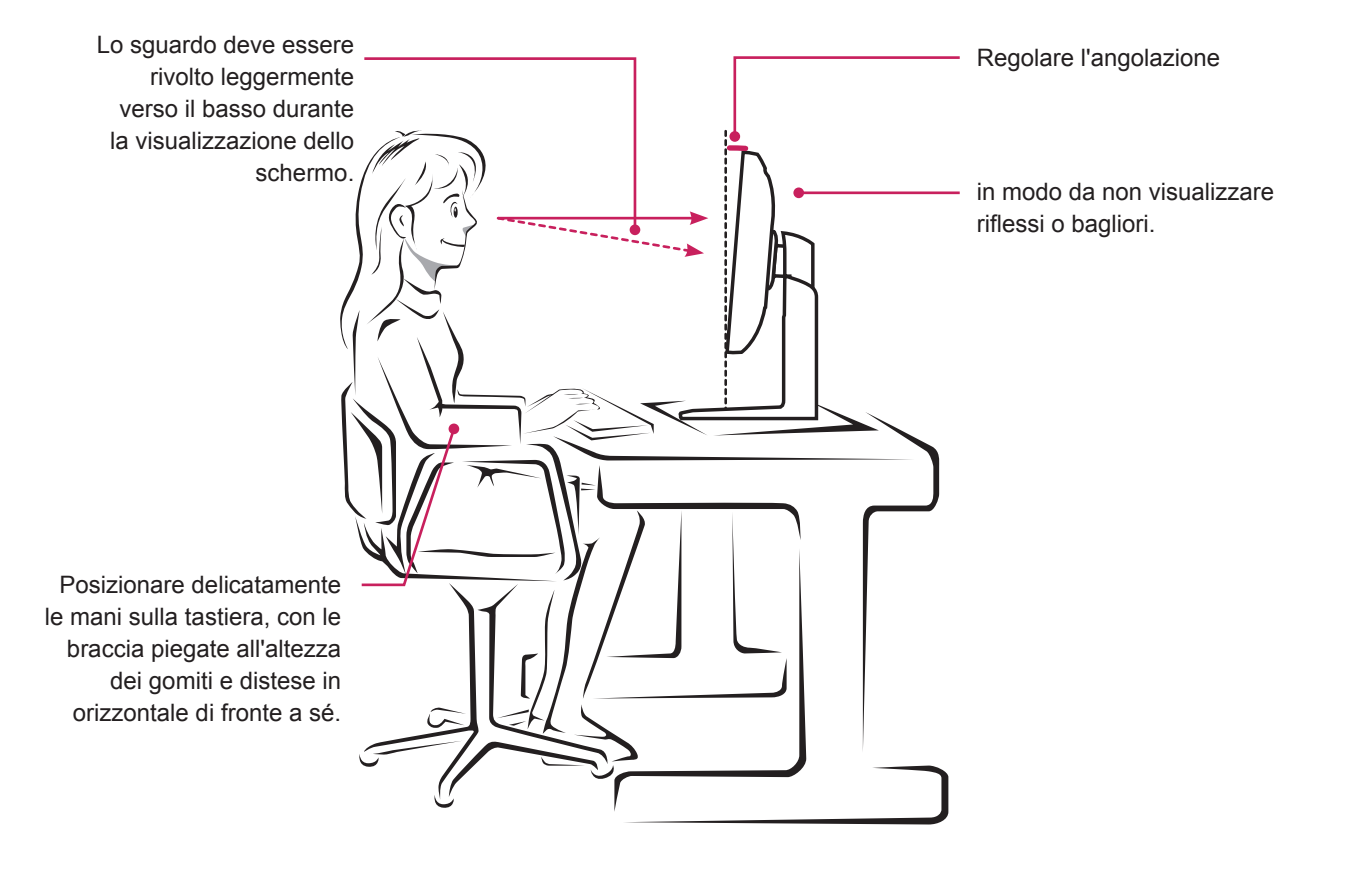

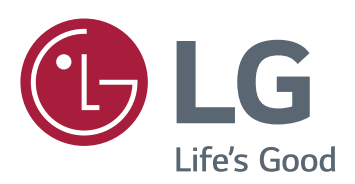

Per ottenere il codice fonte sotto il GPL, l'LGPL, l'MPL ed altre licenze di codice fonte che sono contenuti in questo prodotto, visitare il sito http://opensource. Ige.com. Oltre al codice fonte, tutte le durate della licenza, le esclusioni di garanzia e le note di copyright sono disponibili per scaricare. LG Electronics ti fornirà anche il codice fonte sul CD-ROM ad un pagamento a coprire i costi di eseguire tale distribuzione (come i costi del veicolo, dello spedizione e del trattamento) su richiesta via e-mail a opensource@lge.com. Quest'offerta è valida per tre (3) anni dalla data su cui acquisti il prodotto.

#### **Declaration of Conformity**

Trade Name: LG Model : 27UD68 Responsible Party: LG Electronics Inc. Address : 1000 Sylvan Ave. Englewood Cliffs NJ 07632 U.S.A TEL: 201-266-2534

\*above information is only for USA FCC Regulatory

Questo dispositivo soddisfa i requisiti EMC per elettrodomestici di classe B ed è destinato all'utilizzo negli ambienti domestici. Questo dispositivo può essere utilizzato in tutte le aree. Leggere attentamente il manuale utente (CD) e tenerlo a portata di mano. Sull'etichetta applicata al prodotto sono disponibili informazioni per il supporto tecnico.

#### MODELLO

N. DI SERIE

ENERGY STAR is a set of power-saving guidelines issued by the U.S.Environmental Protection Agency(EPA).

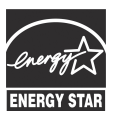

As an ENERGY STAR Partner LGE U. S. A., Inc. has determined that this product meets the ENERGY STAR ENERGY STAR guidelines for energy efficiency.

Refer to ENERGY STAR.gov for more information on the ENERGY STAR program.